Science, Service, Stewardship

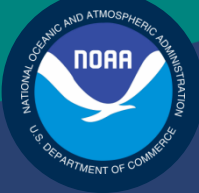

## NOAA FISHERIES SERVICE

NORTHEAST REGIONAL OFFICE Preparing the Sector Manager Report Rev. 2.2

## Fishing Year 2011

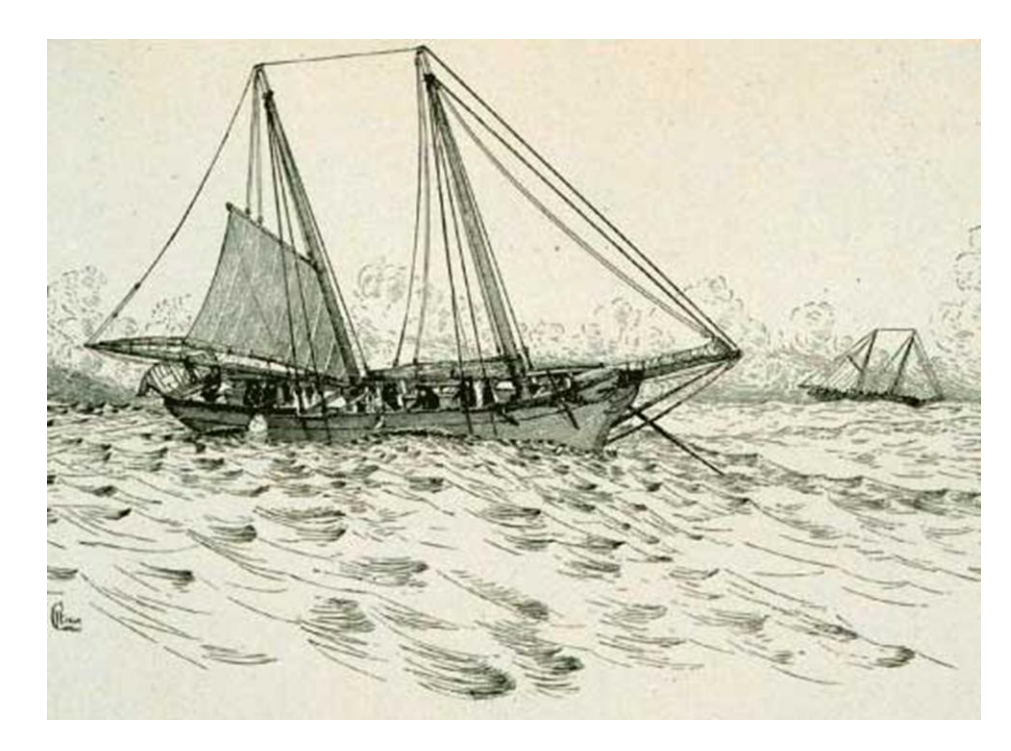

## Table of Contents

| What is the Sector Manager Report?                                                    |
|---------------------------------------------------------------------------------------|
| Content                                                                               |
| Sector Manager Detail Report                                                          |
| Sector Manager Trip Issue Report7                                                     |
| Sector Manager ACE Status Report                                                      |
| Sector Manager Daily ACE Status Report9                                               |
| Organizing and Submitting the Sector Manager Report                                   |
| Valid File Formats                                                                    |
| Data Sources                                                                          |
| Submitting the Sector Manager Report11                                                |
| Completing the Sector Manager Report 11                                               |
| Completing the Detail Report                                                          |
| Enter the First Portion of Detail Report Trip Information                             |
| Calculate the Live Weight (SPPLIVLB) for a Trip                                       |
| Compute the Quantity Discard (DISCARDED) for a Trip                                   |
| Compute the ACE Deduction (ACE_DED) for a Trip 19                                     |
| Finish the Detail Report Trip Information                                             |
| Completing the ACE Status Report                                                      |
| Completing the ACE Status Daily Report                                                |
| Completing the Trip Issue Report                                                      |
| Appendix A: Sources for the Sector Manager Detail Report                              |
| Appendix B: Gear Codes                                                                |
| Appendix C: Computing Discards for Detail Reports                                     |
| Terminology                                                                           |
| Example: Using the Discard Algorithm                                                  |
| Calculating Discards for Unobserved Trips                                             |
| Additional Information about Skates                                                   |
| Appendix D: Converting From Landed to Live Weight                                     |
| Generalized Conversion Factors to Get Live Weight When Dealer Data Are Unavailable 37 |

## What is the Sector Manager Report?

NOAA's National Marine Fisheries Service (NMFS) has developed standards for the sector manager report, which is listed as a requirement for sectors in Amendment 16 to the Northeast (NE) Multispecies Fishery Management Plan (FMP).

It is the responsibility of individual sectors to submit weekly reports to NMFS stating the remaining balance of Allocated Catch Entitlement (ACE) for each sector based upon regulated species landings and discards of vessels participating in that sector and any compliance or enforcement concerns.

### Content

The Sector Manager Report comprises three separate reports. The sector manager uploads these reports to NMFS. These reports are:

• Sector Manager Detail Report

The Sector Manager Detail Report provides NMFS with information about each fishing trip down to the stock area.

• Sector Manager Trip Issue Report

The Sector Manager Trip Issue Report provides NMFS with information about any enforcement or reporting compliance issues that arose during the fishing week.

- One of the following:
  - o Sector Manager ACE Status Report

The ACE Status Report provides the means for sector managers to report their ACE status calculations. This allows NMFS to cross-check totals, as stipulated in Amendment 16.

o Sector Manager Daily ACE Status Report

The Daily ACE Status Report provides the means for sector managers to report their ACE status calculations on a daily basis if *either* of two "trigger points" (thresholds) has been reached in the current fishing year.

The field definitions for these reports are documented in the following sections.

## Sector Manager Detail Report

The Sector Manager Detail Report provides information down to the stratum level about each sector trip for a given week, regardless of the completeness of the data.

- **Report Columns:** See <u>Table 1</u> to learn how to format your Detail report columns.
- **Report Rows:** Each row of your Detail report should list trip data *per stratum*. See Table 2 for an example of the report layout. (Ellipses [...] show where some columns and rows have been removed for the sake of display space.)

| Common<br>Variable Name        | Description                                                                                                    | Туре                                         | Col.<br>No. |
|--------------------------------|----------------------------------------------------------------------------------------------------|----------------------------------------------|-------------|
| Week Ending Date               | The Saturday ending the last week included in the report. This date should be the same in all rows of the report.                                                                                                    | DATE                                         | 1           |
| Sector Name                    | NERO sector name as listed on SIMM.                                                                                                    | VARCHAR2 (70)                                | 2           |
| Vessel Permit<br>Number        | Vessel permit number assigned by the Northeast<br>Regional Office's Vessel Permit System (VPS).<br>000000=no permit or no vessel, check hull number;<br>190998=Unknown undertonnage vessel;<br>390998=Unknown tonnage vessel.                                                                                                    | VARCHAR2 (6)                                 | 3           |
| Trip ID                        | eVTR Trip ID or paper VTR serial number.                                                                                                    | eVTR = VARCHAR2 (14)<br>paper = VARCHAR2 (8) | 4           |
| Date Sold                      | The date of first sale of a sector trip's catch to a seafood dealer. Subsequent sales will be rolled up to this date to form a complete trip. This is the date for which the discard rate is effective for the trip. This date could be either the dealer receipt / sold to date, the VTR date sold, or the observer-reported landing date in order of precedence. | DATE                                         | 5           |
| Landing source                 | Code for source of landing data (landed weight of catch). Values: ASM = assumed, DLR = dealer, VTR = vessel, VMS = catch report.                                                                                                    | VARCHAR2 (3)                                 | 6           |
| Area source                    | Code for source of area data (stock area fished and gear used). Values:<br>ASM = assumed, DLR = dealer, VTR = vessel, VMS = catch report.                                                                                                    | VARCHAR2 (3)                                 | 7           |
| Observer data<br>quality level | Reserved for future use. Value = NULL.                                                                                                    | VARCHAR2 (2)                                 | 8           |
| Trip Observed?                 | Flag indicating if trip was observed or not observed. Y = observed, N = not observed.                                                                                                    | VARCHAR2 (1)                                 | 9           |
| Gear code                      | The 3-character standard gear code from the VTR form.                                                                                                    | VARCHAR2 (3)                                 | 10          |
| Mesh category                  | "ELM" = Extra Large Mesh (equal to or greater than 8 inches), "LM" = Large Mesh (less than 8 inches). ELM and LM only are applicable for gillnet gear. All other meshes are "NA". Consistent with discard rate strata. Obtain mesh size from the VTR.                                                                                                    | VARCHAR2 (6)                                 | 11          |

#### Table 1: Detail Report Fields

| Common<br>Variable Name | Description                                                                                                    | Туре          | Col.<br>No. |
|-------------------------|----------------------------------------------------------------------------------------------------|---------------|-------------|
| Stock Area              | Provided to identify Stock Area and link to SIMM data.<br>Includes Georges' Bank east & west.                         | VARCHAR2 (15) | 12          |
| Species ITIS            | Species ITIS code for the SIMM Dealer download table.                                                                 | VARCHAR2 (11) | 13          |
| Landed weight           | Pounds landed for a given species. By species /<br>market category. Should match dealer reported<br>landings.         | NUMBER        | 14          |
| Live Weight             | Live weight of species landed by species category.                                                                    | NUMBER        | 15          |
| Quantity Discard        | Observed or calculated live pounds of species discarded.                                                              | NUMBER        | 16          |
| ACE Deduction           | Total ACE deduction for stock, in live pounds.                                                                        | NUMBER        | 17          |
| Last Date Changed       | Date last updated (null if new record).                                                                               | DATE          | 18          |
| Dockside<br>monitored?  | Flag indicating if trip was observed by dockside monitor. Y = Yes; N = No.                                            | VARCHAR2 (1)  | 19          |
| Enforcement<br>issues?  | Flag indicating if trip had any enforcement issues. Y = Yes; N = No. If "Y", must be documented in Trip Issue Report. | VARCHAR2 (1)  | 20          |

| WED           | SECTOR | <br>TRIP_ID  | <br>NEGEAR | MESH<br>CAT | SPECIES | STOCK_ID  | SPPLNDLB | SPPLVLB | DISCARD | ACE_DED |  |
|---------------|--------|--------------|------------|-------------|---------|-----------|----------|---------|---------|---------|--|
| 10-<br>DEC-11 | XX     | <br>99999aaa | <br>OTF    | NA          | 172905  | FLWGB     | 6120     | 6120    | 0       | 6120    |  |
| 10-<br>DEC-11 | XX     | <br>99999aaa | <br>OTF    | NA          | 172905  | FLWGMSS   | 0        | 0       | 0       | 0       |  |
| 10-<br>DEC-11 | XX     | <br>99999aaa | <br>OTF    | NA          | 164744  | HADGBE    | 0        | 0       | 0       | 0       |  |
| 10-<br>DEC-11 | XX     | <br>99999aaa | <br>OTF    | NA          | 164744  | HADGBW    | 10600    | 12084   | 66      | 12150   |  |
| 10-<br>DEC-11 | XX     | <br>99999bbb | <br>OTF    | NA          | 164744  | HADGM     | 0        | 0       | 0       | 0       |  |
| 10-<br>DEC-11 | XX     | <br>99999bbb | <br>OTF    | NA          | 164732  | HKWGMMA   | 0        | 0       | 58      | 58      |  |
| 10-<br>DEC-11 | XX     | <br>99999bbb | <br>OTF    | NA          | 172877  | PLAGMMA   | 583      | 583     | 682     | 1265    |  |
| 10-<br>DEC-11 | XX     | <br>99999bbb | <br>OTF    | NA          | 164727  | POKGMASS  | 0        | 0       | 53      | 53      |  |
| 10-<br>DEC-11 | XX     | <br>99999bbb | <br>OTF    | NA          | 166774  | REDGMGBSS | 0        | 0       | 0       | 0       |  |
|               |        | <br>         | <br>       |             |         |           |          |         |         |         |  |

#### Table 2: Example of Detail Report Layout

## **Sector Manager Trip Issue Report**

The Sector Manager Trip Issue Report provides information about sector trips for a given week that have enforcement, data quality, or other issues. The sector manager submits one Issue Report per reporting period. <u>Table 3</u> documents the Trip Issue Report field definitions.

| Common Variable<br>Name | Description                                                                                                    | Туре            | Col.<br>No. |
|-------------------------|----------------------------------------------------------------------------------------------------|-----------------|-------------|
| Week Ending Date        | The Saturday ending the last week included in the report. This date should be the same in all rows of the report.                                                                                                    | DATE            | 1           |
| Sector Name             | NERO sector name as listed on SIMM.                                                                                                    | VARCHAR2 (70)   | 2           |
| Vessel Permit<br>Number | Vessel permit number assigned by the Northeast<br>Regional Office's Vessel Permit System (VPS).<br>000000 = no permit or no vessel, check hull number;<br>190998 = Unknown undertonnage vessel;<br>390998 = Unknown tonnage vessel. | VARCHAR2 (6)    | 3           |
| Trip identifier         | Concatenated Identifier (Vessel permit # / mmddyyhh)                                                                                                    | NUMBER          | 4           |
| Enforcement Issues      | Sector manager notes any enforcement issues that<br>have arisen during the week. Information would<br>include the nature of the enforcement issue.                                                                                  | VARCHAR2 (1024) | 5           |
| Discrepancies           | Any discrepancies between reported and actual totals<br>or trips. For example, a discrepancy noted by DSMs or<br>roving monitors between dealers and offloads.                                                                      | VARCHAR2 (1024) | 6           |
| Other Issues            | Any other issues that NMFS personnel should be aware of in assessing sector operations.                                                                                                    | VARCHAR2 (1024) | 7           |

#### Table 3: Trip Issue Report Fields

### Sector Manager ACE Status Report

The ACE Status Report provides the means for sector managers to report their ACE status calculations. This allows NMFS to cross-check totals, as stipulated in Amendment 16. Information includes the original ACE at the start of the fishing year, the current ACE, harvested ACE, and the percent harvested to date. <u>Table 4</u> documents the ACE Status Report field definitions.

Note: The ACE Status Report includes one row per stock (columns identified below).

| Common Variable<br>Name       | Description                                                                                                    | Туре          | Col.<br>No. |
|-------------------------------|----------------------------------------------------------------------------------------------------|---------------|-------------|
| Week Ending Date              | The Saturday ending the last week included in the report. This date should be the same in all rows of the report.       | DATE          | 1           |
| Sector Name                   | NERO sector name as listed on SIMM.                                                                                     | VARCHAR2 (70) | 2           |
| Stock Area                    | Provided to identify Stock Area and link to SIMM data.<br>Includes Georges' Bank east & west.                           | VARCHAR2 (15) | 3           |
| Total Original ACE            | The total number of (live) pounds of this stock<br>allocated to the sector at the start of the current<br>fishing year. | NUMBER        | 4           |
| Total Current ACE             | ORIG_ACE and ACE transfers (plus or minus)                                                                              | NUMBER        | 5           |
| Harvested ACE                 | Summation of catch per stock caught on sector trips in current fishing year                                             | NUMBER        | 6           |
| Remaining ACE                 | CURR_ACE minus HARV_ACE                                                                                                 | NUMBER        | 7           |
| Percent Harvested ACE to Date | HARV_ACE divided by CURR_ACE, expressed as a percentage                                                                 | VARCHAR2(3)   | 8           |

| Table 4: ACE Status | <b>Report Fields</b> |
|---------------------|----------------------|
|---------------------|----------------------|

## Sector Manager Daily ACE Status Report

The Daily ACE Status Report provides the means for sector managers to report their ACE status calculations on a daily basis when *either* of two "trigger points" (thresholds) has been reached in the current fishing year:

- Reported catch/harvests of 80% of the ACE for any stock in the sector.
- Reported catch of 20% or more of the remaining portion of the ACE for any stock in the sector for two consecutive weeks.

For example, if a sector in one week harvests 24% of the remaining ACE for Georges Bank winter flounder for that sector, and the following week harvests 21% of that remaining ACE, the sector has reached a reporting threshold, and the sector manager must submit an ACE Status daily report for winter flounder.

<u>Table 5</u> documents the ACE Status Report field definitions. For more information about daily reporting, see <u>Completing the ACE Status Daily Report</u>.

| Note: | The ACE Status | Report includes | one row per | stock (columns | identified below). |
|-------|----------------|-----------------|-------------|----------------|--------------------|
|-------|----------------|-----------------|-------------|----------------|--------------------|

| Common Variable<br>Name       | Description                                                                                                    | Туре          | Col.<br>No. |
|-------------------------------|----------------------------------------------------------------------------------------------------|---------------|-------------|
| Submission Date               | Date the daily report is being submitted.                                                                               | DATE          | 1           |
| Sector Name                   | NERO sector name as listed on SIMM.                                                                                     | VARCHAR2 (70) | 2           |
| Stock Area                    | Provided to identify Stock Area and link to SIMM data.<br>Includes Georges' Bank east & west.                           | VARCHAR2 (15) | 3           |
| Total Original ACE            | The total number of (live) pounds of this stock<br>allocated to the sector at the start of the current<br>fishing year. | NUMBER        | 4           |
| Total Current ACE             | ORIG_ACE and ACE transfers (plus or minus)                                                                              | NUMBER        | 5           |
| Harvested ACE                 | Summation of catch per stock caught on sector trips in current fishing year                                             | NUMBER        | 6           |
| Remaining ACE                 | CURR_ACE minus HARV_ACE                                                                                                 | NUMBER        | 7           |
| Percent Harvested ACE to Date | HARV_ACE divided by CURR_ACE, expressed as a percentage                                                                 | VARCHAR2(3)   | 8           |

#### Table 5: Daily ACE Status Report Fields

## **Organizing and Submitting the Sector Manager Report**

This section describes the valid file formats, data feeds, and submittal process of the Sector Manager Report.

### **Valid File Formats**

The valid file formats for the Trip Issue, Detail, and ACE Status reports that make up the Sector Manager Report are the following:

- Microsoft<sup>®</sup> Excel (.xls)
- Comma Separated Values (.csv)

#### **Data Sources**

This section documents the data inputs that you need to complete your report. The data inputs you need to access are:

• Sector Information Management Module (SIMM)

SIMM is the software interface between the sector manager and NMFS that allows the interchange of data between the two. SIMM, among its various functions, allows you to download the following data sets:

- Sector Roster
- Allocation Management System (AMS) Data
- o Dealer Data
- o Discard Rates
- $\circ$  Discards
- $\circ$  Observer Data
- o VTR Data
- o VMS Catch Reports
- Trips with Observers
- o DAS Balance Report
- Compliance
- Year End Reports
- o Sendback
- o Generalized Conversion Factors

For each data source, NMFS allows the sector manager to select the fields they want from those NMFS provides, the order in which they are presented in the output file, and the date range. You can access SIMM, and the *SIMM User's Guide*, at the following URL:

https://www.nero.noaa.gov/simm/

• New England Fisheries Science Center (NEFSC) File Transfer Protocol (FTP) site The NEFSC FTP site allows you to download the landed-to-live conversions for marketgrade fish and the species-to-stock conversions. You can access the FTP site at:

#### ftp://ftp.nefsc.noaa.gov/pub/dropoff/evtr\_support

**Note:** For information about reference topics, including unit conversion, rounding, and decimal place determination, refer to the document *Sector Manager's Report: Standards Guide*.

### **Submitting the Sector Manager Report**

Once your sector manager report has been compiled, you submit the report by logging in to SIMM and invoking the Upload function. For more information about this process, refer to the *SIMM User's Guide* on the sector manager web page or the SIMM login page.

Sectors submit their reports weekly unless cumulative catch for any of its allocated stocks reaches 80% of the sector's ACE for that stock, or weekly catch for a stock is 20% or greater of the sector ACE for that stock for two consecutive weeks. If either of these conditions is met, sector managers must prepare and submit their reports daily.

**Note:** Lease-only sectors submit the ACE Status Report only for their weekly uploads; these sectors should not submit a Detail Report or a Trip Issue Report.

## **Completing the Sector Manager Report**

This section documents the process of preparing the Sector Manager Report for uploading to SIMM. The Sector Manager Report comprises the following:

- Detail Report
- ACE Status Report (or ACE Status Daily Report if necessary)
- Trip Issue Report

The major sections following show you how to complete each of these reports.

#### **Completing the Detail Report**

This section documents the steps to prepare the Sector Manager Detail Report.

**Note:** VTR data may be available to sector managers directly from the vessel or later through SIMM. Vessel-direct VTRs are usually timelier, whereas SIMM VTR data have undergone quality control checks. VTR data directly from a vessel may be used whenever SIMM VTR data are not yet available. There can be a delay of several weeks between the date that a vessel operator submits a paper VTR and the date that the VTR becomes available in SIMM. Therefore, sector managers need to base their reports on the VTRs they receive from vessels.

Following are the principal tasks in preparing the Sector Manager Detail Report.

- Enter the First Portion of Detail Report Trip Information
- <u>Calculate the Live Weight (SPPLIVLB) for a Trip</u>
- <u>Compute the Quantity Discard (DISCARDED) for a Trip</u>
- <u>Compute the ACE Deduction (ACE\_DED) for a Trip</u>
- Finish the Detail Report Trip Information

Each of the above tasks is described in the following sections. The procedure references VTR fields from the hardcopy VTR.

**Note:** For a list of sources to use in completing the Sector Manager Detail Report, see <u>Appendix</u> <u>A: Sources for the Sector Manager Detail Report</u>.

#### Enter the First Portion of Detail Report Trip Information

Label each report according to the date on which the fishing week ends and the sector name.

1. Enter the Vessel Permit Number (PERMIT) for a trip.

This is the vessel permit number assigned by the Northeast Regional Office's Vessel Permit System. This is available as the Vessel Permit Number in the Vessel Trip Report. Use:

- 000000 for no permit number or no vessel
- 190998 for Unknown undertonnage vessel
- 390998 for Unknown tonnage vessel
- 2. Enter *one* of the following as the Trip Identifier (TRIP\_ID):
  - Enter the eVTR Trip ID as a 14-character string.
  - Enter the paper VTR Serial Number (VTRSERNO) as an 8-character string. Use the VTR serial number, found in the upper-right corner of the form, from the hardcopy VTR.
- 3. Enter the Date Sold (DATE\_SOLD) for a trip.

This is the date of the first sale of a trip's catch to a seafood dealer. In the following order of preference, take this value from one of the following:

- Dealer receipt date (Date Sold field of the Dealer table in SIMM).
- VTR date sold (Date Sold field of the Vessel Trip Report).
- Observer-reported landing date (Date Landed field of the Observer table in SIMM). Index into these tables using the VTR Serial Number.
- 4. Enter the Landing Source (DEAL\_DATA\_SRC) for a trip.

Source of data for landed weight of catch. You supply the value: ASU (assumed), DLR (dealer), VTR (vessel), or VMS.

5. Enter the Area Source (VESS\_DATA\_SRC) for a trip.

Source of data for stock area fished and gear used. You supply the value: ASU (assumed), VTR (vessel), or VMS.

6. Enter the Observer Data Quality Level (OBS\_DATA\_QUAL) for a trip.

Reserved for future use. Value = NULL.

7. Enter the Trip Observed (OBS\_TRIP\_FLAG) for a trip.

Y=observed, N=not observed

8. Enter the Gear Code (NEGEAR) for a trip.

Enter the gear code from the Gear Code field in the Vessel Trip Report. See <u>Appendix B:</u> <u>Gear Codes</u> later in this document for a list of codes.

9. Enter the Mesh Category (MESH\_CAT) for a trip.

Enter the mesh category from the Mesh field in the VTR. (The mesh category here is valid for gillnet gear only; input all other meshes as "NA".) "ELM" = Extra Large Mesh (equal to or greater than 8 inches), "LM" = Large Mesh (less than 8 inches). Consistent with discard rate strata.

**Note:** For all gear, a change in gear requires a new VTR. The gill net averaging applies to gill net strings containing multiple mesh sizes.

10. Enter the Stock Area (STOCK\_ID) for a Trip by doing the following:

- On the VTR, find and note the value in the Chart Area field. Chart Area is the statistical area.
- Go to the FTP site: <u>ftp://ftp.nefsc.noaa.gov/pub/dropoff/evtr\_support</u>
- Open the species-to-stock area conversion table v OBSpeciesStockArea.xls.
- In the AREA column, which contains the statistical areas, find the same value that was entered in the Chart Area field in the VTR.
- Index the value in AREA to the corresponding value in the STOCK\_ID column.
- Enter the corresponding value in the STOCK\_ID column into the Stock Area record in the Detail Report.
- 11. Enter the Species ITIS (SPECIES\_ITIS) for a Trip.

In the following order of preference, take this value from the:

- Species ITIS column in the Dealer table
- Vessel Trip Report

#### Calculate the Live Weight (SPPLIVLB) for a Trip

Your Detail Report must include the live weight of the total catch for your sector during the reporting period.

**Note:** Since a vessel generates information about areas fished and gear used, and the dealer has the best data available for weight by species, the best data set includes both VTR and dealer data.

#### What is Live Weight?

Live weight is the landed or hail weight multiplied by a conversion factor specific to that species and disposition when known. (You'll see how to use the conversion factor later in this section if you need to do this conversion.) The conversion factor compensates for the weight that fish lose from the time they are caught until the time they are weighed.

#### What Kinds of Catch Are Included In Live Weight?

Live weight must include *all kept fish*, including:

- Fish sold to a seafood dealer
- Fish seized for violations
- Fish sold/used for bait
- Fish intended for future sale
- Sub-legal fish for research
- Legal-sized fish for research
- Legal-sized unmarketable fish (LUMF)
- Fish kept for home consumption

You must include all kept fish in each live weight (SPPLVLB) total. The section How Do I Put Live Weight into my Report? shows you how to do this.

#### How Do I Put Live Weight into my Report?

For each species, you must determine the total dealer weight of fish caught by stratum (stock area, gear, mesh) as a *portion of the total amount of that same species that was caught on the trip,* according to the VTR. This is called **apportionment**.

The Dealer download data in SIMM and dealer weighout slips can contain landed or live data. If the live weight data are available, you can use the weight numbers as is. If you don't have the live weight, you must convert the landed weight to live weight for the fish caught in that stratum. This section shows an example of this.

**Note:** This section uses formulas with mathematical notation. The reader who is unfamiliar with mathematical notation can refer to the arithmetic that accompanies each formula.

Suppose you need to compute for Trip ID 00000000 the live weight of the following stratum:

- Stock area CODGBW
- Gear OTS
- Mesh 1.8

To do this:

1. Get all the cod values from the VTR or eVTR (this example uses a VTR): The parts of the VTR that contain the numbers you need are shown in Table 6.

| Table 6: | VTR Data | a (for Live | Weight Example) |
|----------|----------|-------------|-----------------|
|----------|----------|-------------|-----------------|

| Trip ID | Gear<br>Code | Mesh<br>Size     | Mesh<br>Category | Area             | Stock Area | Quantity<br>Kept | Dealer ID          |
|---------|--------------|------------------|------------------|------------------|------------|------------------|--------------------|
| 0000000 | OTS          | 1.8              | NA               | <mark>514</mark> | CODGMSS    | <mark>700</mark> | 11111              |
| 0000000 | OTF          | 6.5              | NA               | 514              | FLWGMSS    | 15               | 11111              |
| 0000000 | OTS          | <mark>6.5</mark> | NA               | <mark>614</mark> | CODGBW     | <mark>225</mark> | 11111              |
| 0000000 | OTS          | <mark>1.8</mark> | NA               | <mark>614</mark> | CODGBW     | <mark>800</mark> | 11111              |
| 0000000 | OTS          | <mark>1.8</mark> | NA               | <mark>614</mark> | CODGBW     | <mark>10</mark>  | <mark>99998</mark> |

The yellow highlighting shows the numbers for the stratum you want. The green highlighting shows the rest of the cod values for this trip. All the cod values from the trip are represented on the VTR.

2. Find out how much cod in this stratum was caught on the trip.

In this example, 800 pounds of fish were caught in the stratum you are interested in: Stock area CODGBW, Gear OTS, and Mesh 1.8. In this same stratum, 10 pounds of cod were kept for home consumption. (Dealer ID 99998 = home consumption)

3. Find out how much cod not in this stratum was caught on the trip.

In this example, 700 and 225 pounds of cod were also caught in other stock areas or using other gear. The catch included 15 pounds of flounder, but since you are calculating live weight for cod, don't use the flounder value for this calculation.

4. Calculate the portion of cod in this stratum against all cod caught on this trip:

$$\frac{\sum_{k} r_{coDGBW,OTS1.8,k}}{\sum_{a,g} r_{coD,a,g}} = p_{coDGBW,OTS1.8}$$

$$\frac{800+10}{800+10+700+225} = 0.46685879$$

where:

 $\sum_{k} r_{CODGBW,OTS1.8,k}$  is the estimated hail weight of cod caught from stock CODGBW using

gear OTS (Mesh 1.8) as sold to various dealers as well as fish not sold to dealers.

 $\sum_{a,g} r_{COD,a,g}$  is the sum of weights taken over all other areas and gear for a given species on a trip; in this case, cod.

 $p_{{\scriptscriptstyle CODGBW,OTS1.8}}$  is the portion of cod from this stratum against all cod caught on the trip.

5. Get the live weight of the relevant species caught on the trip from the dealer data in the SIMM Downloads page or directly from dealer weighout slips. Landed weight will require conversion whereas live weight will not.

Table 7 excerpts the values for this example.

| VTR<br>Serial<br>Number | Market<br>Category Code | Grade<br>Code   | Species Name    | Landed<br>Weight | Live Weight      |
|-------------------------|-------------------------|-----------------|-----------------|------------------|------------------|
| 0000000                 | LG                      | <mark>23</mark> | COD             | <mark>800</mark> | <mark>936</mark> |
| 0000000                 | MK                      | <mark>23</mark> | COD             | <mark>700</mark> | <mark>819</mark> |
| 0000000                 | MK                      | <mark>23</mark> | COD             | <mark>225</mark> | <mark>263</mark> |
| 0000000                 | LM                      | 1               | FLOUNDER WINTER | 15               | 15               |

#### Table 7: Dealer Data (for Live Weight Example)

#### Keep in Mind:

- Dealer data are sometimes unavailable because a dealer report has not yet been submitted, or because fish have not been sold to a dealer, as in the case of bait or home consumption. (Dealer codes indicating bait and home consumption are 00002 and 99998 respectively.)
- If you need to, you can compute live weight from landed weight by multiplying the landed weight by the landed-weight-to-live conversion factor. Each species has a conversion factor. <u>Table 8</u> shows an excerpt of the complete list of conversion factors. In the case of cod, the factor is 1.169.

| Table 8: Generalized Conversion Factors for Land | ded-to-Live Weight (Excerpt) |
|--------------------------------------------------|------------------------------|
|--------------------------------------------------|------------------------------|

| SPPCODE | SPPNAME             | NESPP3 | CONV               |
|---------|---------------------|--------|--------------------|
| CLSUB   | "CLAM, SURF/BUSHEL" | 769    | 89                 |
| COBIA   | СОВІА               | 057    | 1.147              |
| COD     | COD                 | 081    | <mark>1.169</mark> |
| CRB     | "CRAB, BLUE"        | 700    | 1                  |
| CRBB    | "CRAB, BLUE/BUSHEL" | 700    | 40                 |

6. Calculate the final live weight total for this stratum:

$$\left[\sum_{i} (l_{COD,i}) + C_{COD} \sum_{j} (h_{COD,j})\right] * p_{CODGBW,OTS1.8} = T_{COD}$$

[(936+819+263)+(1.169\*10)]\*0.46685879=947.5786

#### where:

 $l_{COD,i}$  is the live weight for sale *i*, as shown in the dealer data.

 $h_{COD,j}$  is the hail weight of cod having no corresponding dealer data (in this case, the 10 pounds of home consumption).

 $C_{\rm COD}$  is the generalized hail-weight-to-live conversion factor for cod.

 $T_{COD}$  is the final live weight for the stratum.

#### Keep in Mind:

- After you obtain the final live weight for the stratum, round up or down to the nearest whole pound. (Less than 0.5 pounds, round down; 0.5 pounds or above, round up.)
- In this example, the only time the generalized conversion factor was needed was for the cod that the dealer had no record of: the 10 pounds of cod for home consumption.
- Whenever SIMM dealer data are not available, you must use the generalized conversion factors for landed-to-live weight. Find the complete list of factors in SIMM Downloads (most current), or in <u>Table 18</u> in this guide.
- If you don't have timely dealer data and must use the generalized conversion factors, update  $T_{COD}$  as soon as the dealer data becomes available.
- There may be multiple grades and market codes for a single species in a catch. These grades and codes determine the proper conversion factor.
- 7. In the Sector Manager Detail Report, insert  $T_{COD}$  into the live weight column (SPPLIVLB), and into the row having the corresponding TRIP\_ID, SPECIES\_ITIS, STOCK\_ID, and NEGEAR.

#### **Special Considerations with Conversion Factors**

There are several conversion situations that you should be aware of. These include:

- Skate There are two categories of species code on the VTR for skate. The code for skate wing ends in a "W" and the code for whole skate does not. Be sure to use the appropriate conversion factor.
- **Monkfish** There are several categories of species code on the VTR for monkfish. The code for whole monkfish does not end in a "T". Be sure to use the appropriate conversion factor.
  - For monkfish with a species code of MONKL, use a conversion factor of "0". For MONKH, use a conversion factor of "1.91".
- **LUMF** The conversion factor for LUMF is "1".

#### **Inconsistencies or Unreported Data**

There can be cases in which inconsistencies exist between reports or other needed data have not been reported.

In such cases, refer to A Standard Method to Apportion Groundfish Catch to Stock Area for the Purpose of Real Time Quota Monitoring under Amendment 16, which can be found at <u>http://www.nefsc.noaa.gov/publications/crd/crd1002/index.html</u>. This document describes the method you would use to apportion groundfish catch to the appropriate stock areas.

#### **Duplicate Records**

Catch from the same trip may be sold to multiple dealers, or there may be multiple sales from the same vessel to the same dealer. This may result in duplicate records. In order to avoid this, sum up those records with the same VTR serial number and the same Stock ID to the same dealer and collapse those records into a single row in your report.

For example, suppose that a vessel owner has made the following sales using a single VTR serial number combination:

- Dealer A
  - $\circ$  500 lbs cod
  - o 600 lbs summer flounder
- Dealer B
  - $\circ$  750 lbs of cod
  - o 200 lbs summer flounder
  - $\circ$  100 lbs of cod

Therefore, the totals are

- 500+750+100 = 1350 lbs cod
- 600+200 = 800 pounds summer flounder

Record these weights in your report as 1350 lbs cod and 800 lbs summer flounder, just as if there had been a single sale to a single dealer.

#### Compute the Quantity Discard (DISCARDED) for a Trip

Discard calculations follow two different methods, one for observed trips and one for unobserved trips.

#### Scenario A: The Trip Was Fully Observed

If a trip is fully observed:

• Use the amount of discard observed by the observer. This value is found in column **Total Discard** in the SIMM Discards table.

#### Scenario B: The Trip Was Partially Observed

NMFS adds the sum of direct discard observations for the stock from observed hauls to the sum of the estimated stock discards for unobserved hauls. The estimated stock discards for unobserved hauls are based on the observed hauls.

To apply a partially-observed trip value:

• Use the value found in column **Total Discard** in the SIMM Discards table.

#### Scenario C: The Trip Was Not Observed

For each stratum within a trip, compute the discards as follows:

- Find the value found in column **Discard Rate** in the SIMM Discard Rate table. You will use this discard ratio value in the following step.
- Compute the stratum-specific discard amount.

#### D =**Discard Rate** \* $K_{all}$

For detailed information about computing discards, see <u>Appendix C: Computing Discards for</u> <u>Detail Reports</u> in this guide.

**Note:** The discard ratio changes throughout the fishing year. This is because the discard ratio is based on the number of observed trips that have occurred during the fishing year. As well as applying the current discard ratio to each trip that occurred during the week, you should reapply the current discard ratio to the trips that have already occurred in the fishing year.

#### Scenario D: The Trip Was Observed but Observer Data Are Missing

Use the method described in Scenario C (the previous section). Update the value in the **Quantity Discards** column in your report when the observer data become available.

#### Compute the ACE Deduction (ACE\_DED) for a Trip

To compute the ACE deduction for a trip:

• Add SPPLIVLB and DISCARDED, described earlier in this document.

#### Finish the Detail Report Trip Information

To complete the trip information for the Sector Manager Detail Report:

- 1. Enter the Date Last Changed (RE\_CHANGE\_DATE) for a Trip. This is the date on which the trip data were last updated.
- 2. Enter the Dockside Monitored flag (DSMFLAG) for a Trip.

Y = yes, N = no.

3. Enter the Enforcement flag (ENFFLAG) for a Trip.

Y = yes, N = no. If the flag is "Y", document the issues in the Trip Issue Report.

## **Completing the ACE Status Report**

The ACE Status Report allows sector managers to report their ACE status calculations. Each report should be labeled according to the date on which the fishing week ends and the sector name. (You submit the ACE Status Report on a weekly basis unless you are near any ACE limits; if this is the case, you must submit an ACE Status Daily Report. See <u>Completing the ACE Status Daily Report</u> for details.)

1. Enter the Stock Areas (STOCK\_ID) for the Week.

For each STOCK\_ID appearing in the Sector Manager Detail Report, enter a row in the Sector Manager ACE Status Report. Fill this column with the corresponding STOCK\_IDs.

2. Enter the Total Original ACE (ORIG\_ACE) for each stock area.

This value is the number of pounds allocated to your sector at the start of the year.

3. Enter the Total Current ACE (CURR\_ACE) for Each Stock Area.

This value equals the ORIG\_ACE value plus or minus the ACE Transfers values.

4. Enter the Harvested ACE (HARV\_ACE) for each stock area.

For each row (i.e. STOCK\_ID) in the ACE Status Report, sum all the ACE\_DED values over all rows with corresponding STOCK\_ID in the Detail Report table, over all Detail Reports since the start of the year. Enter that sum.

- Enter the Remaining ACE (RMNG\_ACE) for each stock area. This value is CURR\_ACE minus HARV\_ACE.
- Enter the Percent Harvested ACE To Date (PCNT\_ACE) for each stock area.
   This value is 100 times HARV\_ACE divided by CURR\_ACE.

## **Completing the ACE Status Daily Report**

Sector managers must provide ACE Status reports on a daily basis when *either* of two "trigger points" (thresholds) has been reached in the current fishing year:

- Reported catch/harvests of 80% of the ACE for any stock in the sector.
- Reported catch of 20% or more of the remaining portion of the ACE for any stock in the sector for two consecutive weeks.

For example, if a sector in one week harvests 24% of the remaining ACE for Georges Bank winter flounder for that sector, and the following week harvests 21% of that remaining ACE, the sector has reached a reporting threshold, and the sector manager must submit an ACE Status daily report for winter flounder.

To complete the ACE Status Daily Report:

- 1. Enter the Submission Date that applies to this daily report.
- 2. Enter the Sector Name for this daily report.
- 3. Enter the Stock Areas (STOCK\_ID) for the Week.

For each STOCK\_ID appearing in the Sector Manager Detail Report, enter a row in the Sector Manager ACE Status Report. Fill this column with the corresponding STOCK\_IDs.

4. Enter the Total Original ACE (ORIG\_ACE) for each stock area.

This value is the number of pounds allocated to your sector at the start of the year.

5. Enter the Total Current ACE (CURR\_ACE) for Each Stock Area.

This value equals the ORIG\_ACE value plus or minus the ACE Transfers values.

6. Enter the Harvested ACE (HARV\_ACE) for each stock area.

For each row (i.e. STOCK\_ID) in the ACE Status Report, sum all the ACE\_DED values over all rows with corresponding STOCK\_ID in the Detail Report table, over all Detail Reports since the start of the year. Enter that sum.

7. Enter the Remaining ACE (RMNG\_ACE) for each stock area.

This value is CURR\_ACE minus HARV\_ACE.

8. Enter the Percent Harvested ACE To Date (PCNT\_ACE) for each stock area.

This value is 100 times HARV\_ACE divided by CURR\_ACE.

#### **ACE Status Daily Report Guidelines**

The following are guidelines for submitting ACE Status daily reports:

- Sector managers are required to submit an ACE Status daily report *only* for those stocks that have reached one of the thresholds.
- Once your sector has reached one of the thresholds, you are required to submit an ACE Status daily report:
  - When any vessel in your sector returns to port following a sector trip in the affected stock area

or

 $\circ$  When a sector member completes a trade including the affected stock.

You are **not** required to submit an ACE Status daily report if your sector has not fished in the affected stock area or has not completed trades involving the affected stock.

- If two sector trips in the affected stock area land on the same day, you would submit one ACE Status daily report that incorporates both trips. If the two sector trips land on different days, you would submit two separate daily reports, one each time a trip has landed.
- If you do need to submit an ACE Status daily report, all data from trips that fished in the stock area in which the trigger was reached must be used in creating the report. (All data are required because applying the discard ratio to these trips results in ACE deductions for all stocks.)
- Prepare the daily ACE Status report as described in the section <u>Sector Manager Daily ACE</u> <u>Status Report</u>. The Detail Trip report, the Trip Issue report, and the full ACE Status report are to be completed and submitted on a weekly basis.

Sector managers may stop submitting daily ACE Status reports in the following instances:

- For the "80%" threshold:
  - You obtain sufficient ACE for the affected stock so that the ACE falls below the threshold.
  - Your updated data indicate that the affected stock landings have fallen below the 80% level.
- For the "Two consecutive weeks of 20%" threshold:
  - Your updated data indicate that affected stock landings have fallen below 20% of the remaining portion of the ACE for two consecutive weeks.

Sector managers are in charge of ensuring that ACEs for groundfish stocks are not exceeded; managers are free to choose the methods they employ to ensure compliance for their sector.

## **Completing the Trip Issue Report**

The Sector Manager Trip Issue Report provides information about sector trips for a given week that have enforcement, data, or other issues. The sector manager submits one Trip Issue Report per week. If there are no issues to report, the Enforcement Flag is 'N' in the Detail Report and the subsequent records are NULL values.

- 1. Enter the sector name (SECTOR\_NAME).
- 2. Enter the date information.

The Week Ending Date (WED) is the Saturday ending the last week included in the report. This date should be the same in all rows of the report.

3. Enter the Vessel Permit Number (PERMIT) for a trip.

This is the vessel permit number assigned by the Northeast Regional Office's Vessel Permit System. This is available as the Vessel Permit Number in the Vessel Trip Report table in SIMM.

Use:

- 000000 for no permit number or no vessel
- 190998 for Unknown undertonnage vessel
- 390998 for Unknown tonnage vessel
- 4. Enter the Trip Identifier (TRIP\_ID)

This value is a concatenated identifier consisting of the Vessel permit number / date / hour (24-hour clock).

5. Enter any enforcement issues (ENFRC) that have arisen during the week.

Include a text description about the nature of the enforcement issue.

6. Enter any discrepancies (DISCREP) of note.

Include a text description about any discrepancies between reported and actual totals or trips. For example, note discrepancies by DSMs between dealers and offloads.

7. Enter any other issues (OTHER).

Any other issues that NMFS personnel should be aware of in assessing sector operations.

## **Appendix A: Sources for the Sector Manager Detail Report**

Table 9 provides a list of sources for the Sector Manager Detail Report.

#### How to Use This Table

The first column, Sector Manager Detail Report, in Table 9 lists in order the column headings in your Detail Report: Week Ending Date, Sector Name, Vessel Permit Number, and so forth. The other columns in Table 9, under the heading Sources, show you the sources where you can get the data to complete each record (row) of your report.

Each row of your report will contain a record of each stratum (species, area, gear). For Stratum X, for example, Table 9 shows you that you can find the Date Sold information for that catch in the dealer report, the VTR, the SIMM VTR download file, or the SIMM Observer download file.

For instructions on completing the Sector Manager Report, see <u>Completing the Sector Manager</u> <u>Report</u> in this guide.

|                                 | Sources                                                                        |                         |                            |                                                    |                                                                                |  |
|---------------------------------|--------------------------------------------------------------------------------|-------------------------|----------------------------|----------------------------------------------------|--------------------------------------------------------------------------------|--|
| Sector Manager<br>Detail Report | Hardcopy<br>VTR                                                                | SIMM VTR<br>Download    | SIMM<br>Dealer<br>Download | Sector Manager                                     | Other                                                                          |  |
| Week Ending Date                | -                                                                              | -                       | -                          | Supplies date;<br>derived from Date<br>Landed data | -                                                                              |  |
| Sector Name                     | _                                                                              | _                       | _                          | Supplies name                                      | _                                                                              |  |
| Vessel Permit<br>Number         | Paper VTR<br>Field 3 —<br>Vessel Permit<br>Number                              | Vessel Permit<br>Number | Vessel Permit<br>Number    | -                                                  | SIMM<br>Observer;<br>VMS Catch                                                 |  |
| Trip ID                         | Paper VTR<br>Serial number<br>(8 integers)<br>in upper<br>right-hand<br>corner | Trip ID                 | _                          | _                                                  | VTR, AMS;<br>VMS Catch                                                         |  |
| Date Sold                       | Paper VTR<br>Field 22 —<br>Date Sold                                           | Date Sold               | Date Sold                  | -                                                  | Observer-<br>reported<br>Date Landed<br>in the<br>Observer<br>table in<br>SIMM |  |

#### Table 9: Data Sources for the Detail Report

|                                 | Sources                                                                     |                               |                            |                                                                     |                                                     |
|---------------------------------|-----------------------------------------------------------------------------|-------------------------------|----------------------------|---------------------------------------------------------------------|-----------------------------------------------------|
| Sector Manager<br>Detail Report | Hardcopy<br>VTR                                                             | SIMM VTR<br>Download          | SIMM<br>Dealer<br>Download | Sector Manager                                                      | Other                                               |
| Landing Source                  | _                                                                           | _                             | _                          | Supplies one:<br>• ASU(assumed)<br>• DLR (dealer)<br>• VTR<br>• VMS | _                                                   |
| Area Source                     | _                                                                           | _                             | _                          | Supplies one:<br>• ASU(assumed)<br>• VTR<br>• VMS                   | _                                                   |
| Observer Data<br>Quality Level  | NULL                                                                        | NULL                          | NULL                       | NULL                                                                | NULL                                                |
| Trip Observed?                  | -                                                                           | _                             | -                          | _                                                                   | SIMM<br>Observer                                    |
| Gear Code                       | Paper VTR<br>Field 8 —<br>Gear Fished<br>(alpha code)                       | Gear Code                     | -                          | -                                                                   | _                                                   |
| Mesh Category                   | Paper VTR<br>Field 9 —<br>Mesh/Ring<br>Size (derived<br>from list<br>codes) | Mesh<br>Category              | _                          | _                                                                   | SIMM<br>Observer                                    |
| STOCK_ID                        | Paper VTR<br>Field 12 —<br>Chart Area<br>(derived from<br>stat area)        | Area<br>(Statistical<br>Area) | -                          | Performs<br>computation – see<br>procedure in this<br>document.     | SIMM<br>Observer;<br>VMS Catch<br>(Stat Area)       |
| SPECIES_ITIS                    | Paper VTR<br>Field 17 —<br>Species Code<br>Name                             | Species ITIS                  | Species ITIS               | -                                                                   | SIMM<br>Observer;<br>VMS Catch<br>(Species<br>Kept) |
| SPPLNDLB                        | Paper VTR<br>Field 18 —<br>Kept Pounds                                      | Quantity<br>Kept              | Landed<br>Weight           | -                                                                   | VMS Catch<br>(Pounds<br>Kept)                       |
| SPPLIVLB                        | -                                                                           | -                             | Live Weight                | Applies landed-to-live conversion factor.                           | NMFS<br>conversion<br>factor                        |

|                                 | Sources                              |                      |                            |                                                                                                    |                                                                    |  |
|---------------------------------|--------------------------------------|----------------------|----------------------------|----------------------------------------------------------------------------------------------------|--------------------------------------------------------------------|--|
| Sector Manager<br>Detail Report | Hardcopy<br>VTR                      | SIMM VTR<br>Download | SIMM<br>Dealer<br>Download | Sector Manager                                                                                                    | Other                                                              |  |
| DISCARDED                       | Paper VTR<br>Field 19 —<br>Discarded | Quantity<br>Discard  |                            | Provides the discards<br>for 100% observed<br>trips or applies the<br>discard rate process<br>for partially-observed<br>and unobserved trips. | SIMM<br>Observer;<br>SIMM<br>Discards;<br>SIMM<br>Discard<br>Rates |  |
| ACE Deduction                   | _                                    | -                    | _                          | Sums landed/kept<br>totals and discard<br>totals.                                                                                             | -                                                                  |  |
| Last Date Changed               | _                                    | -                    | _                          | Supplies most recent date this report was changed.                                                                                            | -                                                                  |  |
| Dockside<br>Monitored?          | _                                    | _                    | _                          | Sets flag based on<br>receipt of DSM<br>report.                                                                                               | -                                                                  |  |
| Enforcement<br>Issues?          | -                                    | -                    | -                          | Sets flag based on<br>Trip Issue Report.                                                                                                    | -                                                                  |  |

## Appendix B: Gear Codes

<u>Table 10</u> documents the valid gear codes for the Sector Manager Detail Report.

#### **Table 10: Gear Codes**

| Gear Codes | Description                    |
|------------|--------------------------------|
| TRAWLS     |                                |
| ОТВ        | OTTER TRAWL, BEAM              |
| ОТС        | OTTER TRAWL, BOTTOM, SCALLOP   |
| OTF        | OTTER TRAWL, BOTTOM, FISH      |
| OHS        | OTTER TRAWL, HADDOCK SEPARATOR |
| OTR        | OTTER TRAWL, RUHLE             |
| ОТМ        | OTTER TRAWL, MIDWATER          |
| OTS        | OTTER TRAWL, SHRIMP            |
| РТВ        | PAIR TRAWL, BOTTOM             |
| РТМ        | PAIR TRAWL, MIDWATER           |
| PUR        | PURSE SEINE                    |
| SED        | DANISH SEINE                   |

| Gear Codes     | Description                               |  |  |  |
|----------------|-------------------------------------------|--|--|--|
| SES            | SCOTTISH SEINE                            |  |  |  |
| STS            | STOP SEINE                                |  |  |  |
| GILLNETS       |                                           |  |  |  |
| GND            | GILLNET, DRIFT                            |  |  |  |
| GNR            | GILLNET, RUNAROUND                        |  |  |  |
| GNS            | GILLNET, SINK (groundfish, dogfish, etc.) |  |  |  |
| DREDGES        |                                           |  |  |  |
| DRC            | DREDGE, OCEAN QUAHOG/SURF CLAM            |  |  |  |
| DRM            | DREDGE, MUSSEL                            |  |  |  |
| DRS            | DREDGE, SCALLOP                           |  |  |  |
| DRU            | URCHIN                                    |  |  |  |
| HOOK AND LINE  |                                           |  |  |  |
| LLB            | LONGLINE/TUB TRAWL, BOTTOM                |  |  |  |
| LLP            | LONGLINE, PELAGIC                         |  |  |  |
| HND            | HAND LINE/ROD & REEL                      |  |  |  |
| POTS and TRAPS |                                           |  |  |  |
| РТС            | POT, CRAB                                 |  |  |  |
| PTF            | POT, FISH (Sea Bass, etc.)                |  |  |  |
| РТН            | POT, BARRELS (Hag)                        |  |  |  |
| PTL            | POT, LOBSTER                              |  |  |  |
| PTS            | POT, SHRIMP                               |  |  |  |
| PTW            | POT, CONCH                                |  |  |  |
| TRP            | TRAP (Fish)                               |  |  |  |
| WEI            | WEIR                                      |  |  |  |
| OTHER          |                                           |  |  |  |
| DIV            | DIVING                                    |  |  |  |
| HRP            | HARPOON                                   |  |  |  |
| RAK            | HAND RAKE                                 |  |  |  |
| CST            | CAST NET                                  |  |  |  |
| FYK            | FYKE NET                                  |  |  |  |

## **Appendix C: Computing Discards for Detail Reports**

You need reliable information about the total groundfish catch, landings and discards, to make sure that your sector stays within its individual annual catch entitlements (ACE). To do this, you need to estimate discards for unobserved trips.

Species play a critical role in the calculation of discards. Depending on the circumstances, a species can be a discard species, a  $K_{all}$  species, both, or neither. See the next section for more information.

## Terminology

You need to understand the following terms in order to proceed with the discard calculation process.

#### Stratum

Part or all of a fishing trip with the following characteristics: stock area, gear, and mesh. As soon as any one of these characteristics changes on a fishing trip, a new stratum is introduced.

#### **Discard Species**

A species for which discards are being computed. If a vessel is fishing in a groundfish species' stock area, any species associated with that stock area is a discard species.

#### **K**<sub>all</sub> Species

A species that has been landed and is used to estimate fishing effort. All species landed on a trip are  $K_{all}$ -species.

#### **Groundfish Species**

The nine groundfish species are cod, plaice, winter flounder, witch flounder, yellowtail flounder, haddock, white hake, pollock, and redfish. All these species have corresponding discard estimations for each stratum fished.

## Example: Using the Discard Algorithm

To estimate discards, you need to use the discard algorithm. This section uses a fishing trip example to show you how to do this.

In the following example, an unobserved fishing trip has returned the following data:

- Species caught: Haddock, cod, and dogfish
- Statistical areas fished: 522 and 561
- Gear used: OHS and OTF
- Mesh category: not applicable (NA) for both gear types in the example. If mesh category were applicable, it could generate additional strata.

**Note:** Remember that any groundfish species in a stock area is a discard species. This means you must calculate discards for all groundfish species per stratum. This example shows discard calculations for cod (caught) and yellowtail (not caught), but be aware that you would have to calculate discards for the other seven species as well.

#### Calculating Discards for Unobserved Trips

To calculate the discards from this trip, perform the following steps:

#### 1. Identify the strata.

A stratum is a stock area, gear, and mesh category. Be aware that that different species may generate different sets of strata. The strata may change for each discard species, so repeat this process for each discard species. The VTR data for this trip is shown in <u>Table 11</u>.

#### Table 11: VTR Data

| VTRSN    | Gear | Statistical Area | Mesh Category | Species | Kept (lb) |
|----------|------|------------------|---------------|---------|-----------|
| 11111111 | OTF  | 522              | NA            | Cod     | 100       |
|          |      |                  |               | Haddock | 200       |
|          |      |                  |               | Dogfish | 300       |
|          |      |                  |               |         |           |
| 11111112 | OHS  | 522              | NA            | Cod     | 500       |
|          |      |                  |               | Haddock | 400       |
|          |      |                  |               |         |           |
| 11111113 | OHS  | 561              | NA            | Dogfish | 1000      |

See <u>Table 12</u> for the two discard species used in this example. Notice that the strata breakdown is different for the two species.

| Discard Species | Stratum | Stock Area        | Gear/Mesh |
|-----------------|---------|-------------------|-----------|
| Cod             | Cod 1   | Georges Bank West | OTF / NA  |
|                 | Cod 2   | Georges Bank West | OHS / NA  |
|                 | Cod 3   | Georges Bank East | OHS / NA  |
|                 |         |                   |           |
| Yellowtail      | YT 1    | Georges Bank      | OTF / NA  |
|                 | YT 2    | Georges Bank      | OHS / NA  |

2. Calculate the portion for each (stratum, Kall -species) combination.

The portion for each (stratum, K<sub>all</sub> -species) combination is:

$$P_{si} = K_{si}/K_s$$

where:

 $K_{si}$  is the VTR kept weight for K<sub>all</sub> species s caught in stratum i

 $K_s$  is the kept weight for the K<sub>all</sub> -species *s* for the whole trip.

This results in the portions shown in <u>Table 13</u>.

| Discard<br>Species | Stratum | Stock Area           | Gear<br>/Mesh | Kall-<br>Species | Psi                          |         |                       |                   |
|--------------------|---------|----------------------|---------------|------------------|------------------------------|---------|-----------------------|-------------------|
| Cod                | Cod 1   | Georges Bank<br>West | OTF / NA      | Cod              | 100/(100+500+0) =<br>.1667   |         |                       |                   |
|                    |         |                      |               | Haddock          | 200/(200+400+0) =<br>.3333   |         |                       |                   |
|                    |         |                      |               | Dogfish          | 300/(300+0+1000) =<br>.2308  |         |                       |                   |
|                    |         |                      |               |                  |                              |         |                       |                   |
|                    | Cod 2   | Georges Bank<br>West | OHS / NA      | Cod              | 500/(100+500+0) =<br>.8333   |         |                       |                   |
|                    |         |                      |               | Haddock          | 400/(200+400+0) =<br>.6667   |         |                       |                   |
|                    |         |                      |               | Dogfish          | 0/(300+0+1000) = 0           |         |                       |                   |
|                    |         |                      |               |                  |                              |         |                       |                   |
|                    | Cod 3   | Georges Bank<br>East | OHS / NA      | Cod              | 0/(100+500+0) = 0            |         |                       |                   |
|                    |         | EdSL                 |               |                  |                              |         | Haddock               | 0/(200+400+0) = 0 |
|                    |         |                      |               | Dogfish          | 1000/(300+0+1000) =<br>.7692 |         |                       |                   |
|                    |         |                      |               |                  |                              |         |                       |                   |
| Yellowtail         | YT 1    | Georges Bank         | OTF / NA      | Cod              | 100/(100+500) = .1667        |         |                       |                   |
|                    |         |                      |               |                  |                              | Haddock | 200/(200+400) = .3333 |                   |
|                    |         |                      |               | Dogfish          | 300/(300+1000) = .2308       |         |                       |                   |
|                    |         |                      |               |                  |                              |         |                       |                   |
|                    | YT 2    | Georges Bank         | OHS / NA      | Cod              | 500/(100+500) = .8333        |         |                       |                   |
|                    |         |                      |               | Haddock          | 400/(200+400) = .6667        |         |                       |                   |
|                    |         |                      |               | Dogfish          | 1000/(300+1000) =<br>.7692   |         |                       |                   |

### Table 13: Strata with Portions (Two of Nine Discard Species Shown as Examples)

#### 3. Apportion the live weight per stratum.

Refer to the dealer data as shown in <u>Table 14</u>.

The apportioned live weight for each stratum is then:

$$L_{si} = P_{si} * (L_s + V_s)$$

where:

 $L_s$  is the live weight for species s in the dealer database.

 $V_s$  is the weight of species *s*, landed but not sold, and converted to live weight (such as bait and home consumption). In this example all fish landed have been sold to a dealer.

See <u>Table 15</u> for the results of these calculations.

#### Table 14: Dealer Data

| VTRSN (as Trip ID) | Species | Ls =Live Weight (lb) |
|--------------------|---------|----------------------|
| 11111111           | Cod     | 750                  |
|                    | Haddock | 550                  |
|                    | Dogfish | 1510                 |

| Discard Species | Stratum | Kall-Species | Psi   | Lsi                  |
|-----------------|---------|--------------|-------|----------------------|
| Cod             | Cod 1   | Cod          | .1667 | 750*.1667=125.0250   |
|                 |         | Haddock      | .3333 | 550*.3333=183.3150   |
|                 |         | Dogfish      | .2308 | 1510*.2308=348.5080  |
|                 |         |              |       |                      |
|                 | Cod 2   | Cod          | .8333 | 750*.8333=624.9750   |
|                 |         | Haddock      | .6667 | 550*.6667=366.6850   |
|                 |         | Dogfish      | 0     | 1510*0=0             |
|                 |         |              |       |                      |
|                 | Cod 3   | Cod          | 0     | 750*0=0              |
|                 |         | Haddock      | 0     | 550*0=0              |
|                 |         | Dogfish      | .7692 | 1510*.7692=1161.4920 |
|                 |         |              |       |                      |
| Yellowtail      | YT 1    | Cod          | .1667 | 750*.1667=125.0250   |
|                 |         | Haddock      | .3333 | 550*.3333=183.3150   |
|                 |         | Dogfish      | .2308 | 1510*.2308=348.5080  |
|                 |         |              |       |                      |
|                 | YT 2    | Cod          | .8333 | 750*.8333=624.9750   |
|                 |         | Haddock      | .6667 | 550*.6667=366.6850   |
|                 |         | Dogfish      | .7692 | 1510*.7692=1161.4920 |

### Table 15: Apportioned Dealer Data

## 4. Calculate the $K_{\text{all}}$ for each stratum.

Sum the apportioned live weights within each stratum. See <u>Table 16</u>.

#### Table 16: K<sub>all</sub> Calculation

| Discard Species | Stratum | Kall-Species     | Lsi       |
|-----------------|---------|------------------|-----------|
| Cod             | Cod 1   | Cod              | 125.0250  |
|                 |         | Haddock          | 183.3150  |
|                 |         | Dogfish          | 348.5080  |
|                 |         | Kall             | 656.8480  |
|                 |         |                  |           |
|                 | Cod 2   | Cod              | 624.9750  |
|                 |         | Haddock          | 366.6850  |
|                 |         | Dogfish          | 0         |
|                 |         | K <sub>all</sub> | 991.6600  |
|                 |         |                  |           |
|                 | Cod 3   | Cod              | 0         |
|                 |         | Haddock          | 0         |
|                 |         | Dogfish          | 1161.4920 |
|                 |         | K <sub>all</sub> | 1161.4920 |
|                 |         |                  |           |
| Yellowtail      | YT 1    | Cod              | 125.0250  |
|                 |         | Haddock          | 183.3150  |
|                 |         | Dogfish          | 348.5080  |
|                 |         | Kall             | 656.8480  |
|                 |         |                  |           |
|                 | YT 2    | Cod              | 624.9750  |
|                 |         | Haddock          | 366.6850  |
|                 |         | Dogfish          | 1161.4920 |
|                 |         | K <sub>all</sub> | 2153.1520 |

#### 5. Calculate the discards for each stratum.

Multiply the  $K_{all}$  for each stratum by the discard ratio you obtain from the SIMM download table. See <u>Table 17</u>. The discards for Stratum *i* are:

$$D_i = R_i * K_{all \, i}$$

where:

 $R_i$  is the discard rate for Stratum i

 $K_{all i}$  is the  $K_{all}$  for Stratum i

| Table 17: Discards per Stratun | Table 17: | Discards | per | Stratum |
|--------------------------------|-----------|----------|-----|---------|
|--------------------------------|-----------|----------|-----|---------|

| <b>Discard Species</b> | Stratum | K <sub>all</sub><br>Species | L <sub>si</sub> and K <sub>all</sub> | R <sub>i</sub> =Dis.Rate | Di=Discards             |
|------------------------|---------|-----------------------------|--------------------------------------|--------------------------|-------------------------|
| Cod                    | Cod 1   | Cod                         | 125.0250                             | .01880                   | 656.8480*.01880=12.3487 |
|                        |         | Haddock                     | 183.3150                             |                          |                         |
|                        |         | Dogfish                     | 348.5080                             |                          |                         |
|                        |         | Kall                        | 656.8480                             |                          |                         |
|                        |         |                             |                                      |                          |                         |
|                        | Cod 2   | Cod                         | 624.9750                             | .01500                   | 991.6600*.01500=14.8749 |
|                        |         | Haddock                     | 366.6850                             |                          |                         |
|                        |         | Dogfish                     | 0                                    |                          |                         |
|                        |         | Kall                        | 991.6600                             |                          |                         |
|                        |         |                             |                                      |                          |                         |
|                        | Cod 3   | Cod                         | 0                                    | .01655                   | 1161.4920*.0165=19.2227 |
|                        |         | Haddock                     | 0                                    |                          |                         |
|                        |         | Dogfish                     | 1161.4920                            |                          |                         |
|                        |         | K <sub>all</sub>            | 1161.4920                            |                          |                         |
|                        |         |                             |                                      |                          |                         |
| Yellowtail             | YT 1    | Cod                         | 125.0250                             | .01722                   | 656.8480*.01722=11.3109 |
|                        |         | Haddock                     | 183.3150                             |                          |                         |
|                        |         | Dogfish                     | 348.5080                             |                          |                         |
|                        |         | Kall                        | 656.8480                             |                          |                         |

| Discard Species | Stratum | K <sub>all</sub><br>Species | L <sub>si</sub> and K <sub>all</sub> | R <sub>i</sub> =Dis.Rate | Di=Discards             |
|-----------------|---------|-----------------------------|--------------------------------------|--------------------------|-------------------------|
|                 |         |                             |                                      |                          |                         |
|                 | YT 2    | Cod                         | 624.9750                             | .01112                   | 2153.1520*.0111=23.9430 |
|                 |         | Haddock                     | 366.6850                             |                          |                         |
|                 |         | Dogfish                     | 1161.4920                            |                          |                         |
|                 |         | Kall                        | 2153.1520                            |                          |                         |

## Additional Information about Skates

Skate species are sometimes difficult to distinguish, leading to mismatches between VTR and dealer species identification.

Skates appear in the present context as  $K_{all}$ -species. Because of frequent misidentification, skate species codes are best converted to a uniform code such as:

VTR code = SKATE **Or** nespp3 = 365

prior to matching VTR to dealer species. You can do this without any loss of accuracy in the discard calculation.

## **Appendix D: Converting From Landed to Live Weight**

NMFS provides conversion factors to convert landed weight to live weight so that sector managers can compute weights accurately for use in their Detail reports.

# Generalized Conversion Factors to Get Live Weight When Dealer Data Are Unavailable

There are some circumstances when live weight of catch is not available from the dealer. For example, the dealer did not have VTR data, or the catch was kept for home consumption or bait and therefore not sold to a dealer. In these circumstances, use the generalized conversion factors in <u>Table 18</u> to compute live weight from landed weight.

Note: Check the SIMM Download file for the most recent version of this conversion table.

| SPPCODE | SPPNAME                              | NESPP3 | CONV  |
|---------|--------------------------------------|--------|-------|
| ALB     | "TUNA, ALBACORE"                     | 470    | 1.255 |
| ALWF    | ALEWIFE                              | 001    | 1     |
| AMB     | "AMBERJACK, SPECIES NOT SPECIFIED"   | 003    | 1.035 |
| BAIT    | OTHER FOR BAIT                       | 529    | 1     |
| BARRA   | BARRACUDA                            | 018    | 1.026 |
| BBR     | BLACK BELLIED ROSEFISH               | 242    | 1     |
| BET     | "TUNA, BIG EYE"                      | 469    | 1.248 |
| BFT     | "TUNA, BLUEFIN"                      | 467    | 1.25  |
| BLKFT   | "TUNA, BLACKFIN"                     | 464    | 1.211 |
| BLU     | BLUEFISH                             | 023    | 1.001 |
| BON     | BONITO                               | 033    | 1     |
| BSB     | BLACK SEA BASS                       | 335    | 1     |
| BUM     | "MARLIN, BLUE"                       | 217    | 1     |
| BUT     | BUTTERFISH                           | 051    | 1     |
| CARP    | CARP                                 | 063    | 1     |
| CAT     | WOLFFISH / OCEAN CATFISH             | 512    | 1.2   |
| CLA     | "CLAM, ARCTIC SURF"                  | 765    | 1     |
| CLH     | "CLAM,QUAHOG,HARD"                   | 748    | 7.484 |
| CLHB    | "CLAM,QUAHOG,HARD/BUSHEL"            | 748    | 75.1  |
| CLNS    | "CLAM, SPECIES NOT SPECIFIED"        | 764    | 1     |
| CLNSB   | "CLAMS/BASKET, SPECIES NOT SPECIFIC" | 764    | 75.1  |
| CLNSB   | "CLAMS/BUSHEL, SPECIES NOT SPECIFIC" | 764    | 75.1  |
| CLQU    | "CLAM, QUAHOG, OCEAN"                | 754    | 8.25  |
| CLQUB   | QUAHOGS/BUSHEL                       | 754    | 75.1  |
| CLR     | "CLAM, RAZOR"                        | 760    | 2.809 |
| CLSO    | "CLAM, SOFT"                         | 763    | 4.702 |
| CLSU    | "CLAM, SURF"                         | 769    | 5.24  |
| CLSUB   | "CLAM, SURF/BUSHEL"                  | 769    | 89    |

 Table 18: Generalized Conversion Factors for Landed-to-Live Weight

| SPPCODE | SPPNAME                              | NESPP3 | CONV  |
|---------|--------------------------------------|--------|-------|
| COBIA   | СОВІА                                | 057    | 1.147 |
| COD     | COD                                  | 081    | 1.169 |
| CRB     | "CRAB, BLUE"                         | 700    | 1     |
| CRBB    | "CRAB, BLUE/BUSHEL"                  | 700    | 40    |
| CRC     | "CRAB, CANCER"                       | 714    | 1     |
| CREV    | CREVALLE                             | 087    | 1     |
| CRG     | "CRAB, GREEN"                        | 708    | 1     |
| CRGB    | "CRAB, GREEN/BUSHEL"                 | 708    | 65    |
| CRHS    | "CRAB, HORSESHOE"                    | 724    | 1.567 |
| CRJ     | "CRAB, JONAH"                        | 711    | 1     |
| CRJB    | "CRAB, JONAH/BUSHEL"                 | 711    | 65    |
| CRNS    | "CRAB, SPECIES NOT SPECIFIED"        | 713    | 1     |
| CRNSB   | "CRAB, SPECIES NOT SPECIFIED/BOX"    | 713    | 65    |
| CRNSB   | "CRAB, SPECIES NOT SPECIFIED/BUSHEL" | 713    | 65    |
| CRO     | "CROAKER, ATLANTIC"                  | 090    | 1     |
| CRQS    | "CRAB, QUEEN SNOW"                   | 718    | 1     |
| CRRD    | "CRAB, RED"                          | 710    | 1     |
| CRRDB   | "CRAB, RED/BUSHEL"                   | 710    | 65    |
| CRRK    | "CRAB, ROCK"                         | 712    | 1     |
| CRRKB   | "CRAB, ROCK/BUSHEL"                  | 712    | 65    |
| CRSP    | "CRAB, SPIDER"                       | 715    | 1     |
| CUC     | SEA CUCUMBERS                        | 806    | 1     |
| CUCB    | "SEA CUCUMBERS,BOX"                  | 806    | 100   |
| CUN     | CUNNER                               | 093    | 1     |
| CUSK    | CUSK                                 | 096    | 1.131 |
| DGCH    | "DOGFISH, CHAIN"                     | 346    | 1     |
| DGNS    | "DOGFISH, SPECIES NOT SPECIFIED"     | 350    | 1     |
| DGSM    | "DOGFISH, SMOOTH"                    | 351    | 1.446 |
| DGSP    | "DOGFISH, SPINY"                     | 352    | 1     |

| SPPCODE | SPPNAME                                   | NESPP3 | CONV  |
|---------|-------------------------------------------|--------|-------|
| DOL     | DOLPHIN FISH / MAHI-MAHI                  | 105    | 1.101 |
| DRUM    | "DRUM, SPECIES NOT SPECIFIED"             | 104    | 1     |
| DRUMB   | "DRUM, BLACK"                             | 106    | 1     |
| DRUMR   | "DRUM, RED"                               | 107    | 1     |
| EEL     | "EEL, SPECIES NOT SPECIFIED"              | 117    | 1     |
| EELA    | "EEL, AMERICAN"                           | 115    | 1     |
| EELC    | "EEL, CONGER"                             | 116    | 1     |
| ESC     | ESCOLAR                                   | 385    | 1     |
| FLBB    | "FLOUNDER, WINTER / BLACKBACK"            | 120    | 1     |
| FLDAB   | "FLOUNDER, AMERICAN PLAICE /DAB"          | 124    | 1     |
| FLDR    | "FLOUNDER, SPECIES NOT SPECIFIED"         | 126    | 1     |
| FLFSP   | "FLOUNDER, FOURSPOT"                      | 127    | 1     |
| FLGS    | "FLOUNDER, WITCH / GRAY SOLE"             | 122    | 1     |
| FLSD    | "FLOUNDER, SAND-DAB / WINDOWPANE / BRILL" | 125    | 1     |
| FLSOU   | "FLOUNDER, SOUTHERN"                      | 130    | 1     |
| FLUKE   | "FLOUNDER, SUMMER / FLUKE"                | 121    | 1     |
| FLYT    | "FLOUNDER, YELLOWTAIL"                    | 123    | 1     |
| FRI     | "MACKEREL, FRIGATE"                       | 132    | 1     |
| GAR     | GARFISH                                   | 133    | 1     |
| GRPR    | "GROUPER, SPECIES NOT SPECIFIED"          | 141    | 1.151 |
| GRPSN   | "GROUPER, SNOWY"                          | 146    | 1.252 |
| GRTU    | "TURTLE, GREEN"                           | 809    | 1     |
| GRUNT   | "GRUNT, SPECIES NOT SPECIFIED"            | 144    | 1     |
| HADD    | HADDOCK                                   | 147    | 1.139 |
| HAG     | HAGFISH                                   | 150    | 1     |
| HAGB    | "HAGFISH, BARREL"                         | 150    | 1     |
| HAKNS   | "HAKE, MIX RED / WHITE, ROUND"            | 155    | 1.004 |
| HAL     | "HALIBUT, ATLANTIC"                       | 159    | 1.142 |
| HALG    | "HALIBUT, GREENLAND"                      | 158    | 1     |

| SPPCODE | SPPNAME                           | NESPP3 | CONV  |
|---------|-----------------------------------|--------|-------|
| HARV    | HARVEST FISH                      | 165    | 1     |
| HATU    | "TURTLE, HAWKSBILL"               | 814    | 1     |
| HERR    | "HERRING, ATLANTIC"               | 168    | 1     |
| HERRB   | HERRING/BUSHEL                    | 168    | 70    |
| HGF     | HOGFISH                           | 179    | 1.25  |
| HRBB    | "HERRING, BLUE BACK"              | 112    | 1     |
| ILX     | SQUID / ILLEX                     | 802    | 1     |
| JDO     | JOHN DORY                         | 188    | 1     |
| JLY     | JELLY FISH                        | 899    | 1     |
| KGM     | "MACKEREL, KING"                  | 194    | 1.04  |
| KILL    | KILLIFISH                         | 237    | 1     |
| LADY    | LADYFISH                          | 268    | 1     |
| LETU    | "TURTLE, LEATHERBACK"             | 812    | 1     |
| LOB     | "LOBSTER, AMERICAN"               | 727    | 1     |
| LOL     | SQUID / LOLIGO                    | 801    | 1     |
| LOTU    | "TURTLE, LOGGERHEAD"              | 813    | 1     |
| LTA     | "TUNA, LITTLE"                    | 468    | 1.011 |
| LUMP    | LUMPFISH                          | 210    | 1     |
| MACC    | "MACKEREL, CHUB"                  | 215    | 1     |
| МАСК    | "MACKEREL, ATLANTIC"              | 212    | 1     |
| MEN     | MENHADEN                          | 221    | 1     |
| MNS     | "MARLIN, SPECIES NOT SPECIFIED"   | 218    | 1     |
| MONK    | MONKFISH / ANGLERFISH / GOOSEFISH | 012    | 1     |
| MONKL   | MONK LIVERS                       | 012    | 0     |
| MONKT   | MONK TAILS                        | 012    | 3.32  |
| MUL     | MULLETS                           | 234    | 1     |
| MUS     | MUSSELS                           | 781    | 5.86  |
| MUSB    | MUSSEL/BUSHEL                     | 781    | 55    |
| NC      | NO CATCH                          | 000    | 0     |

| SPPCODE | SPPNAME                          | NESPP3 | CONV   |
|---------|----------------------------------|--------|--------|
| ОСТ     | "OCTOPUS, SPECIES NOT SPECIFIED" | 786    | 1      |
| OFF     | OTHER FIN FISH                   | 526    | 1.003  |
| OFF     | OTHER FINFISH                    | 526    | 1.003  |
| OINV    | OTHER INVERTEBRATES              | 899    | 1      |
| ОРАН    | OPAH / MOONFISH                  | 249    | 1      |
| OYS     | "OYSTERS,PUBLIC UNCLASSIFIED"    | 789    | 15.073 |
| OYSB    | OYSTER/BUSHEL                    | 789    | 47.5   |
| PERSA   | "PERCH, SAND"                    | 311    | 1      |
| PERW    | "PERCH, WHITE"                   | 506    | 1      |
| PIG     | PIGFISH                          | 258    | 1      |
| POLL    | POLLOCK                          | 269    | 1.133  |
| POM     | "POMPANO, COMMON"                | 272    | 1      |
| POUT    | OCEAN POUT                       | 250    | 1      |
| PUF     | "PUFFER, NORTHERN"               | 429    | 1.238  |
| RED     | REDFISH / OCEAN PERCH            | 240    | 1      |
| RHAK    | "HAKE, RED / LING"               | 152    | 1      |
| RIB     | RIBBONFISH                       | 098    | 1      |
| RITU    | "TURTLE, KEMPS RIDLEY"           | 810    | 1      |
| RPG     | RED PORGY                        | 330    | 1.151  |
| RSC     | ROUGH SCAD                       | 331    | 1      |
| RUNB    | BLUE RUNNER                      | 213    | 1      |
| SAL     | ATLANTIC SALMON                  | 305    | 1      |
| SCAL    | "SCALLOP, SEA"                   | 800    | 8.33   |
| SCALB   | SCALLOPS/BUSHEL                  | 800    | 50     |
| SCALG   | SCALLOPS/GALLON                  | 800    | 75     |
| SCALS   | SCALLOPS/SHELLS                  | 800    | 1      |
| SCB     | "SCALLOP, BAY"                   | 799    | 7.956  |
| SCBS    | "SCALLOPS, BAY/SHELLS"           | 799    | 1      |
| SCC     | "SCALLOP, CALICO"                | 797    | 1      |

| SPPCODE | SPPNAME                              | NESPP3 | CONV  |
|---------|--------------------------------------|--------|-------|
| SCI     | "SCALLOP, ICELANDIC"                 | 795    | 1     |
| SCUL    | SCULPINS                             | 326    | 1     |
| SCUP    | SCUP / PORGY                         | 329    | 1     |
| SHAD    | "SHAD, AMERICAN"                     | 347    | 1     |
| SHAK    | "HAKE, SILVER / WHITING"             | 509    | 1.008 |
| SHBA    | "SHARK, BASKING"                     | 496    | 1     |
| SHBL    | "SHARK, BLUE"                        | 493    | 1.379 |
| SHBN    | "SHARK, BIGNOSE"                     | 483    | 1     |
| SHBT    | "SHARK, BLACKTIP"                    | 487    | 1.47  |
| SHBU    | "SHARK, BULL"                        | 489    | 1.857 |
| SHDG    | "SHAD, GIZZARD"                      | 134    | 1     |
| SHDH    | "SHAD, HICKORY"                      | 173    | 1     |
| SHDU    | "SHARK, DUSKY"                       | 484    | 1     |
| SHEEP   | SHEEPSHEAD                           | 356    | 1     |
| SHHA    | "SHARK, HAMMERHEAD"                  | 495    | 1.806 |
| SHLE    | "SHARK, LEMON"                       | 492    | 1.483 |
| SHML    | "SHARK, MAKO, LONGFIN"               | 358    | 1.212 |
| SHMNS   | "SHARK, MAKO, SPECIES NOT SPECIFIED" | 357    | 1.389 |
| SHMS    | "SHARK, MAKO, SHORTFIN"              | 355    | 1.67  |
| SHNI    | "SHARK, NIGHT"                       | 486    | 1     |
| SHNS    | "SHARK, NOT SPECIFIED"               | 359    | 1.105 |
| SHNU    | "SHARK, NURSE"                       | 348    | 1     |
| SHPB    | "SHARK, PORBEAGLE"                   | 481    | 1.362 |
| SHR     | SHRIMP (PANDALID)                    | 736    | 1     |
| SHRM    | SHRIMP (MANTIS)                      | 737    | 1     |
| SHRNS   | "SHRIMP, SPECIES NOT SPECIFIED"      | 735    | 1     |
| SHRP    | SHRIMP (PENAEID)                     | 738    | 1     |
| SHSB    | "SHARK, SANDBAR"                     | 482    | 1.97  |
| SHSI    | "SHARK, SILKY"                       | 485    | 1.395 |

| SPPCODE | SPPNAME                               | NESPP3 | CONV  |
|---------|---------------------------------------|--------|-------|
| SHSN    | "SHARK, SHARPNOSE"                    | 494    | 1.869 |
| SHSP    | "SHARK, SPINNER"                      | 488    | 1.186 |
| SHST    | "SHARK, SAND TIGER"                   | 349    | 1     |
| SHTB    | "SHARK, THRESHER, BIGEYE"             | 354    | 1     |
| SHTH    | "SHARK, THRESHER"                     | 353    | 1.654 |
| SHTI    | "SHARK, TIGER"                        | 491    | 2     |
| SHWH    | "SHARK, WHITE"                        | 480    | 1     |
| SHWT    | "SHARK, WHITETIP"                     | 490    | 1     |
| SIL     | "SILVERSIDES, ATLANTIC"               | 362    | 1     |
| SKATE   | SKATE UNCLASSIFIED                    | 365    | 1     |
| SKATW   | SKATE WINGS UNCLASSIFIED              | 365    | 2.27  |
| SKBARN  | "SKATE, BARNDOOR UNCLASSIFIED"        | 368    | 1     |
| SKBARNW | "SKATE WINGS, BARNDOOR"               | 368    | 2.27  |
| SKCL    | "SKATE, CLEARNOSE UNCLASSIFIED"       | 372    | 1     |
| SKCLW   | "SKATE WINGS, CLEARNOSE"              | 372    | 2.27  |
| SKJ     | "TUNA, SKIPJACK"                      | 466    | 1.142 |
| SKL     | "SKATE, LITTLE (SUMMER) UNCLASSIFIED" | 366    | 1     |
| SKLW    | "SKATE WINGS, LITTLE (SUMMER)"        | 366    | 2.27  |
| SKLWIN  | "SKATE, LITTLE/WINTER MIXED"          | 373    | 1     |
| SKLWINW | "SKATE WINGS, LITTLE/WINTER MIXED"    | 373    | 2.27  |
| SKROSE  | "SKATE, ROSETTE UNCLASSIFIED"         | 364    | 1     |
| SKROSEW | "SKATE WINGS, ROSETTE"                | 364    | 2.27  |
| SKSM    | "SKATE, SMOOTH UNCLASSIFIED"          | 369    | 1     |
| SKSMW   | "SKATE WINGS, SMOOTH"                 | 369    | 2.27  |
| SKTHOR  | "SKATE, THORNY UNCLASSIFIED"          | 370    | 1     |
| SKTHORW | "SKATE WINGS, THORNY"                 | 370    | 2.27  |
| SKWIN   | "SKATE, WINTER (BIG) UNCLASSIFIED"    | 367    | 1     |
| SKWINW  | "SKATE WINGS, WINTER (BIG)"           | 367    | 2.27  |
| SMLT    | SMELT                                 | 371    | 1     |

| SPPCODE | SPPNAME                           | NESPP3 | CONV  |
|---------|-----------------------------------|--------|-------|
| SNAP    | "SNAPPER, SPECIES NOT SPECIFIED"  | 336    | 1.028 |
| SNAPR   | "SNAPPER, RED"                    | 376    | 1     |
| SNAPV   | "SNAPPER, VERMILLION"             | 374    | 1.08  |
| SPADE   | SPADEFISH                         | 381    | 1     |
| SPOT    | SPOT                              | 406    | 1     |
| SQNS    | "SQUID, SPECIES NOT SPECIFIED"    | 803    | 1     |
| SQRF    | SQUIRRELFISH                      | 024    | 1.009 |
| SRAV    | SEA RAVEN                         | 327    | 1     |
| SROB    | SEA ROBINS                        | 341    | 1     |
| SSM     | "MACKEREL, SPANISH"               | 384    | 1     |
| STAR    | STARFISH                          | 828    | 1     |
| STB     | STRIPED BASS                      | 418    | 1     |
| STNS    | "STURGEON, SPECIES NOT SPECIFIED" | 421    | 1     |
| STSN    | "STURGEON, SHORT-NOSE"            | 422    | 1     |
| STUR    | "STURGEON, ATLANTIC"              | 420    | 1     |
| SUN     | OCEAN SUNFISH / MOOLA             | 426    | 1     |
| SWO     | SWORDFISH                         | 432    | 1.329 |
| TAU     | TAUTOG                            | 438    | 1     |
| TILE    | "TILEFISH, SPECIES NOT SPECIFIED" | 447    | 1     |
| TILEB   | "TILEFISH, BLUELINE"              | 444    | 1.088 |
| TILEG   | "TILEFISH, GOLDEN"                | 446    | 1.089 |
| TILES   | "TILEFISH, SAND"                  | 445    | 1     |
| TOAD    | "TOADFISH, OYSTER"                | 451    | 1     |
| TRIG    | TRIGGERFISH                       | 456    | 1     |
| TUNS    | "TUNA, SPECIES NOT SPECIFIED"     | 465    | 1.486 |
| UNTU    | "TURTLE, UNIDENTIFIED"            | 816    | 1     |
| URCH    | SEA URCHINS                       | 805    | 1     |
| WAH     | WAHOO                             | 472    | 1.033 |
| WEAK    | "SEATROUT, SPECIES NOT SPECIFIED" | 334    | 1     |

| SPPCODE | SPPNAME                                 | NESPP3 | CONV  |
|---------|-----------------------------------------|--------|-------|
| WHAK    | "HAKE, WHITE"                           | 153    | 1.34  |
| WHB     | "WHITING, BLACK"                        | 508    | 1.021 |
| WHK     | "WHITING, KING / KINGFISH"              | 197    | 1     |
| WHKC    | "WHELK, CHANNELED"                      | 776    | 3.139 |
| WHKCB   | "WHELK, CHANNELED/BUSHEL"               | 776    | 62.8  |
| WHKL    | "WHELK, LIGHTNING"                      | 778    | 3.139 |
| WHKN    | "WHELK, KNOBBED"                        | 777    | 3.14  |
| WHKNB   | "WHELK, KNOBBED/BUSHEL"                 | 777    | 62.8  |
| WHKNS   | "WHELK / CONCH, SPECIES NOT SPECIFIED"  | 775    | 3.138 |
| WHM     | "MARLIN, WHITE"                         | 216    | 1     |
| WKSP    | "WEAKFISH, SPOTTED / SPOTTED SEA TROUT" | 345    | 1     |
| WKSQ    | WEAKFISH / SQUETEAGUE / GRAY SEA TROUT  | 344    | 1     |
| YFT     | "TUNA, YELLOWFIN"                       | 471    | 1.248 |